Estatísticas e Gráficos Suporte Eletrônico

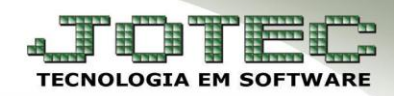

## FINANCEIRO – FLUXO DE CAIXA EGREPFL00

✓ <u>Explicação</u>: Demonstra o fluxo de caixa da empresa trazendo os valores de duplicatas a receber, pagar, recebidos e pagos dentro do período selecionado.

> Para realizar a emissão deste relatório acesse o módulo: *Estatísticas e gráficos*.

| EEC:               |                     |                         | ■11/12/2014 15:02:44 🚛 🛄 |
|--------------------|---------------------|-------------------------|--------------------------|
|                    |                     |                         | Мепи                     |
|                    |                     |                         |                          |
|                    |                     |                         |                          |
| <u>i</u>           | <u>i</u>            |                         | E-Commerce               |
| Contas a Receber   | Contas a Pagar      | Fluxo de Caixa          |                          |
|                    |                     |                         |                          |
| Bancos             | Centro de Custo     | Estoque                 | Clientes                 |
|                    | 0(8                 | <u>à</u>                | C Representantes         |
| Compras            | ELPR                | CRM - SAC               | • Representances         |
| <u>\$</u>          | <u>ů</u>            |                         | Gerenciamento            |
| Faturamento        | Telemarketing       | EDI                     | -                        |
| () III             |                     |                         |                          |
| Livros Fiscais     | Gerenc. de projetos | Produção                |                          |
|                    |                     | alle alle               |                          |
| Contabilidade      | Diário Auxiliar     | Filiais                 |                          |
|                    | de la               | 14                      |                          |
| Mala Direta        | Importador          | Exportador              | Administração            |
| <b>1</b>           | 471                 |                         | Video Aulas              |
| Ativo Fixo         | Auditor             | Gestor                  | , video Adias            |
|                    | 1                   |                         | Coin                     |
| Eolha de Pagamento | Sarvicos            | Estatísticas & Cráficos | 🥏 Sair                   |

> Em seguida acesse: Financeiro > Fluxo de Caixa > Refl01 – Fluxo de Caixa.

|          | Menu de Estatísticas & Gráficos - JOTEC - jtreme01 - 0000048.00                              | - Mozilla Firefox |                   |                 |                                              |
|----------|----------------------------------------------------------------------------------------------|-------------------|-------------------|-----------------|----------------------------------------------|
| 8        | 172.16.1.28/cgi-bin/jtreme01.exe?PROG=jtregene                                               |                   |                   |                 |                                              |
| 4.<br>10 |                                                                                              |                   |                   |                 | JOTEC                                        |
|          | Financeiro Adm. Materiais                                                                    | Faturamento       | Contabil / Fiscal | Centro de Custo | Estatísticas & Gráficos                      |
|          | Contas à Pagar                                                                               |                   |                   |                 |                                              |
|          | <ul> <li>Recp01 - Duplicatas à Pagar</li> <li>Recp02 - Posição em aberto- Fornece</li> </ul> | dores             |                   |                 |                                              |
|          | Contas à Receber                                                                             | _                 |                   |                 |                                              |
|          | Recr01 - Duplicatas à Receber Recr02 - Indicador de Oualidade                                |                   |                   |                 |                                              |
|          |                                                                                              | Idensadas         |                   |                 |                                              |
|          | Fluxo de Caixa<br>E Refl01 - Fluxo de Caixa<br>Sair                                          | -                 |                   |                 | Suporte Eletrônico<br>(perguntas e soluções) |

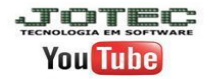

## (Refl01) Fluxo de Caixa:

- Este relatório irá demonstrar o fluxo do caixa da empresa, trazendo os valores a receber e a pagar,  $\succ$ recebidos e pagos, dentro do período selecionado.
- Informe as datas de *emissão* e *vencimento* desejadas e clique na *impressora*:  $\succ$

| 😻 Fluxo de Caixa - JOTEC - Refl01 - 0000001.05 - Mozilla Firefox |                                                                                                    |  |
|------------------------------------------------------------------|----------------------------------------------------------------------------------------------------|--|
| 172.16.1.28/cgi-bin/jtregene.exe?C001=&C002=jtrefl01             |                                                                                                    |  |
|                                                                  |                                                                                                    |  |
|                                                                  | Data de Emissao     Data de Vencimento / Pagamento     Local de Cobrança       Inicial     Inicial 01/11/2014     Inicial 001       Final     31/12/2999     Final     30/11/2014 |  |
|                                                                  |                                                                                                    |  |

> Será gerado o relatório em PDF conforme abaixo:

| Mozilla Firefox          | In Consume              | Carp de la | montente Pagerante Const   | de Calence |              |                   |               |
|--------------------------|-------------------------|------------|----------------------------|------------|--------------|-------------------|---------------|
| 🖒 🕑 172.16.1.28/files/in | stalacao//jtrefl01.pdf? |            |                            |            |              |                   |               |
| SUPORTE/ADM.JOTEC        |                         |            |                            | PUBLIC     | REFL01       | 12/12/2014 15:31  | Pagina 1 de 1 |
|                          |                         |            | Fluxe                      | de Caixa   |              |                   |               |
| Data emisssao:           | 01/11/2014 a            | 30/11/2014 | Data vencimento/pagamento: | 01/11/2014 | a 30/11/2014 | Local de Cobranca | 001 a 999     |
| Data movimento           | Tipo                    | Loc. Cobr. | a Pagar / a Receber        | Saldo      |              | Pagas / Recebidas | Saldo         |
| 04/11/2014               | CR                      | 341        | 0,00                       |            | 0,00         | 2.935,50          | 2.935,50      |
| 04/11/2014               | CR                      | 237        | 0,00                       |            | 0,00         | 950,00            | 3.885,50      |
| 05/11/2014               | CP                      | 001        | -200,00                    | -2         | 00,00        | 0,00              | 3.885,50      |
| 09/11/2014               | CR                      | 341        | 1.200,06                   | 1.0        | 00,06        | 0,00              | 3.885,50      |
| 12/11/2014               | CR                      | 237        | 300,00                     | 1.3        | 00,06        | 0,00              | 3.885,50      |
| 12/11/2014               | CR                      | 001        | 0,00                       | 1.3        | 00,06        | 3.850,50          | 7.736,00      |
| 17/11/2014               | CP                      | 237        | -25,00                     | 1.2        | 75,06        | 0,00              | 7.736,00      |
| 17/11/2014               | CR                      | 033        | 6.314,00                   | 7.5        | 89,06        | 0,00              | 7.736,00      |
| 20/11/2014               | CP                      | 001        | -50,00                     | 7.5        | 39,06        | 0,00              | 7.736,00      |

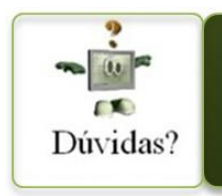

Para maiores informações consulte o Suporte Eletrônico.

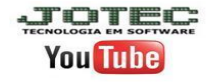